# T-O4A, Linux-harjoitus 2

Tässä harjoituksessa asennetaan Apache, konfiguroidaan sitä, luodaan salasanasuojattu web-sivusto ja testataan php:n toiminta.

## Hieman linkkejä:

*http://fi.php.net/*, PHP-sivuston suomalainen peili. *http://www.ohjelmointiputka.net/oppaat.php*, Ohjelmointiputka. Nippu ohjeita ja oppaita. Hieman epätasalaatuisia, mutta kyllä näistä jotain selviää...

### Tehtäviä

1. Tarkista, mikä on Apache www-serverin tila komennolla

service httpd status

2. Jos palvelu ei ole päällä, laita se käyntiin:

service httpd start

3. Mitä tekee komento

chkconfig -list (huomaa, optiossa on kaksi tavuviivaa!)

Mitä httpd-rivillä lukee?

- 4. Tutustu *chkconfig*-komennon manuaalisivuihin ja aseta sen avulla httpddemoni päälle. Miten tämä muuten eroaa service-komennosta?
- 5. Testaa http-serverin toiminta kokeilemalla selaimella surffata osoitteeseen *http://ip.os.oi.te*, jossa *ip.os.oi.te* on koneesi ip-osoite.
- 6. Kirjaudu sisään jonakin tavallisena käyttäjänä. Tee tälle käyttäjälle kotihakemistoon hakemisto public\_html. Tee tähän hakemistoon yksinkertainen www-sivu ja anna sille nimeksi index.html. Kokeile sen jälkeen jollakin selaimella http://ip.os.oi.te/~ktunnus/ (ip.os.oi.te on koneesi ip-osoite ja ktunnus käyttäjän käyttäjätunnus) ja katso, tapahtuiko mitään.
- 7. Jos et päässyt hakemistoon, sait varmaan virheilmoituksia. Selvitä näiden perusteella, mistä asia on kiinni. Joudut myös tutkimaan Apachen logitiedostoja /var/log/httpd -kansiosta. Tee sitten tarvittavia muutoksia Apachen konfigurointitiedostoon, joka on yleensä /etc/httpd/conf/httpd.conf. Tiedosto on tekstitiedosto ja sitä voi editoida millä editorilla haluaa.
- 8. Tee kotihakemistoosi *public\_html*-niminen kansio ja sen alle toinen kansio, vaikkapa *testi*. Tee testi-kansioon jokin yksinkertainen html-sivu.

- Testaa, että näet sivusi selaimella osoitteesta tyyliin http://172.16.1.x/~ktunnus/testi/sivu.html, jossa x on koneesi ip-osoitteen viimeinen numero ja ktunnus käyttäjätunnukseksi. Siirry eteenpäin tästä vasta sitten, kun sivu varmasti näkyy.
- 10.Mene tekemääsi hakemistoon ja kirjoita sinne jollakin editorilla tiedosto, jonka nimeksi annat *.htaccess*. (nimi alkaa siis pisteellä). Tähän tiedostoon kirjoitat seuraavanlaisen sisällön:

```
AuthUserFile /home/ktunnus/.htpasswd
AuthGroupFile /dev/null
AuthName "Anna salasana!"
AuthType Basic
<Limit GET POST PUT>
require user juuseri
</Limit>
```

Juuseri on esmerkissä käyttäjätunnus, jolla tulee pääsemään tuohon hakemistoon. Nyt pitää vielä luoda käyttäjän kotihakemistoon *.htpasswd* -tiedosto ja käyttäjätunnus ja sille salasana:

#### htpasswd -c .htpasswd juuseri

Huomaa -c -optio. Sitä tarvitaan vain ensimmäisellä kerralla kun tiedosto luodaan uusia käyttäjiä lisätään kantaan komentamalla

#### htpasswd .htpasswd toinen

Testaa nyt, toimiiko. Jos ei toimi, pitää käydä hieman virittämässä *httpd.conf*-tiedostoa.

PHP

PHP on ohjelmointikieli, jolla voi rakentaa dynaamisia webbisivuja. Yhdessä tietokantapalvelinten kuten PostgreSQL tai MySQL kanssa sillä voi liittää tietokantoja webbisivuille.

1. Tarkista, oletko asentanut PHP:n. Jos olet, haku

rpm -qa | grep php

kertoo sen. Jos et ole asentanut, asenna se komennolla

yum install php

Voit katsoa *yum list* | *grep php* -komennolla, mitä kaikkea php-alkuista on tarjolla. Tietokanta- ynnä muut liittymät ovat eri paketeissa.

2. Tee yksinkertainen php-ohjelma, jossa testaat php-tulkin toimintaa:

```
<html>
<head>
<title>php-testi</title>
</head>
<body>
<?php
echo "moi, toimii";
?>
</body></html>
```

- 3. Vaihda echoon "moi, toimii":n tilalle *phpinfo()* ja katso, mitä se tulostaa.
- 4. Tutustu alussa olleiden linkkien avulla siihen, miten PHP:llä toteutetaan tietokantaliittymä. Voit myös kokeilla, saatko tehdyksi yksinkertaisen liittymän.